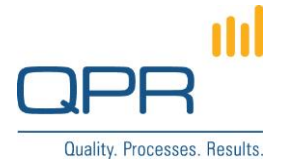

# **Metrics Designer for QPR Portal**

Version 2.2.0 (23.5.2015)

#### Contents

| 1 Overview                                                         | . 1 |
|--------------------------------------------------------------------|-----|
| 2 Compatibility                                                    | . 1 |
| 3 Create, modify and delete measures (Navigator and Analysis tabs) | . 1 |
| 4 Mass edit measures (Analysis tab)                                | . 1 |
| 5 Installation                                                     | . 1 |
| 6 Customize measure edit form                                      | . 2 |
| 7 Portal screenshots                                               | . 3 |

Tel. +358 290 001 150 Fax +358 290 001 151 www.qpr.com Customer Care +358 290 001 155 Domicile Helsinki customercare@qpr.com Business ID 0832

Domicile Helsinki Business ID 0832693-7 VAT number FI08326937

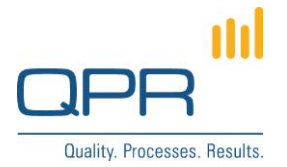

#### 1 Overview

Metrics Designer for OPR Portal enables some of Metrics Designer Clients features in OPR Portal. These are create, modify and delete single measures, and mass edit measures. Metrics Designer for QPR Portal is implemented using portal template customizations.

### 2 Compatibility

Compatible with QPR 2015.1.

#### 3 Create, modify and delete measures (Navigator and Analysis tabs)

Functionality:

- New buttons **Create measure**, **Modify measure** and **Delete measure** in the details pane.
- When a top element is selected, there is **Delete Scorecard** button instead of Delete measure button. (It's not possible to delete top element without deleting whole scorecard).
- Changing element type is not possible in QPR Web Service, which is why it's disabled when editing existing measures.

#### 4 Mass edit measures (Analysis tab)

Mass edit makes it possible to change settings of multiple elements in a same view. Click **Configure** Measures to switch table to editable mode. Click Save measure settings or Cancel configuration to save modified settings or cancel operation. It's possible to modify measure's

- name
- symbol
- description
- value setting \_
- period level
- graph template.

Click **Apply to all** icon to copy a setting value to all measures in the view.

Measure unit and periodic accumulation are currently not available. In addition, it's not possible to change series specific information (series measure unit, series periodic accumulation, series input type, series label).

### 5 Installation

- 1. Apply the template changes in **Metrics Designer for QPR Portal.patch** to **C:\ProgramData\QPR** Software\QPR 2015\2015.1\Servers\Templates\WAS\, or use WAS.zip which contains all templates where changes have been applied.
- 2. Copy measuremodificationview.tpl to C:\ProgramData\QPR Software\QPR 2015\2015.1\Servers\Templates\WAS\Portal.
- 3. Copy copy icon.png to C:\inetpub\wwwroot\gpr2015-1\gprsoftware\portal\images.
- 4. Clear OPR Portal template cache.

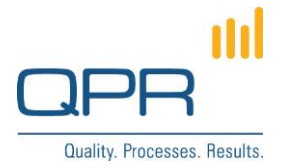

#### 6 Customize measure edit form

The create/modify measures form can be customized using following javascript variables in measuremodificationview.tpl.

**HIDE** SYMBOL determines if symbol field is shown (alternatives true or false).

#### FIXED\_NAME, FIXED\_TYPENAME, FIXED\_DESCRIPTION, FIXED\_MEASUREUNITID, FIXED VALUESETTINGSID, FIXED ACCUMULATIONRULE, FIXED PERIODLEVELID, FIXED\_GRAPHLAYOUTTEMPLATEID can be

- null, -
- empty string (i.e. "") (only FIXED\_DESCRIPTION can have this value) -
- contain a value. (e.g. "some value")

Null means that the corresponding field is visible and users can input a value. Non null value means that this defined value is used instead of user input, and so the corresponding field is not visible at all.

Example 1. If all measures should have period level (e.g.) month, you can set var FIXED\_PERIODLEVELID = "SC.1938773693.44314"; meaning that Period level field is not visible and it is set to SC.1938773693.44314 (corresponding object id).

Example 2. If description should be empty, you can set var FIXED\_DESCRIPTION = ""; meaning that Description field is not visible and it is set empty.

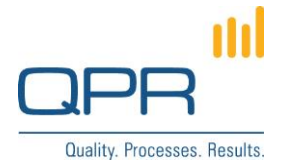

## **7** Portal screenshots

Form for creating and editing properties of single measures

| OPR                                                                                |                                    |                        | HELP   QPR COMMUNITY                                               | <pre>'   SETTINGS   LOGOUT</pre> |
|------------------------------------------------------------------------------------|------------------------------------|------------------------|--------------------------------------------------------------------|----------------------------------|
| MY CONTENTS PROCES                                                                 | SSES SCORECARDS ACTION             | s e                    | Modify measure - Internet Explorer - 🗖 🗙                           | ् र                              |
| Hierarchy Views Dashboards Na                                                      | vigator Analysis Reports Actions   | Modify m               | easure                                                             |                                  |
| 💼 Select Model 🔒 Print 👍 Boo                                                       | okmark 🔚 Add to Basket 🙀 Copy Link |                        |                                                                    | Show Designer                    |
| Capital Bank 1.1                                                                   | Corporate Customers North Branch   |                        |                                                                    | s View: Default                  |
| <ul> <li>Capital Bank</li> <li>A Central Branch</li> <li>A North Branch</li> </ul> | Hierarchy 🏠                        | Measure name:          | Number of help desk requests                                       | Add action                       |
|                                                                                    | Corporate Customers North Branch   | O2 Symbol:             | MEA302                                                             | [ Add ]                          |
|                                                                                    |                                    | 02                     |                                                                    | [ Add ]                          |
| Corporate Customers I     A     Private Customers North I                          | 🕆 🙀 KPIs                           | 02                     | ^                                                                  | [ Add ]                          |
| 🕀 👗 South Branch                                                                   | 🕆 🐚 Profit & loss                  | Description:           |                                                                    | [ Add ]                          |
| KPI Templates for Portal Library                                                   | ⊕ "P Qustomer                      | 5/                     | $\sim$                                                             | [ Add ]                          |
| 🕆 👗 Templates                                                                      | Internal Processes                 | 5/                     |                                                                    | [ Add ]                          |
|                                                                                    | Handling time of lending decisions | 5 / Measure type:      | Measure V                                                          | [ Add ]                          |
|                                                                                    | Number of help desk requests       | 5 / Measurement unit:  | Pieces (0 decimals)                                                | [ Add ]                          |
|                                                                                    | Number of marketing activities     | 5 / Value settinger    | 02 Month Minimize (AVC) MANUAL                                     | [ Add ]                          |
|                                                                                    | Executed campaigns                 | 5 /                    |                                                                    | [ Add ]                          |
|                                                                                    |                                    | 201 Period level:      | Month V                                                            | [ Add ]                          |
|                                                                                    | ⊖ 🖉 Learning & Growth              | 5 / Accumulation rule: | Last 🗸                                                             | [ Add ]                          |
|                                                                                    | New business                       | 5/                     | _Demo (Max, Min, Stab) (month) - Act + Cum 🗸                       | [ Add ]                          |
|                                                                                    | Improvement suggestions            | 5 /                    |                                                                    | [ Add ]                          |
|                                                                                    | Number of personnel                | 5 /                    |                                                                    | [ Add ]                          |
|                                                                                    | 🕀 🛷 Employee retention             | 5 / Save               | Cancel                                                             | [ Add ]                          |
|                                                                                    | Absence days                       | 5 /                    |                                                                    | [ Add ]                          |
|                                                                                    | Number of help desk requests       | 🚽 Create measure 🔑 M   | odify measure 🔀 Delete measure 📠 Layout Templates 🏼 🍓 Graph Settin | ngs 👍 Add Action 🛫               |
| < >                                                                                | All properties Values              | s Recent Actions       |                                                                    |                                  |

Tel. +358 290 001 150 Fax +358 290 001 151 www.qpr.com

Customer Care +358 290 001 155 Domicile Helsinki customercare@qpr.com

Business ID 0832693-7 VAT number FI08326937

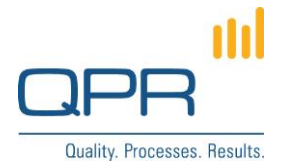

# Mass editing listed measures

| QPR                                               |                                    |                     |                                       | н                                    | ELP   QPR COMMUNITY   SETTING        | 3S   LOGOUT         |
|---------------------------------------------------|------------------------------------|---------------------|---------------------------------------|--------------------------------------|--------------------------------------|---------------------|
| MY CONTENTS PROCESSES                             | SCORECARDS ACTIO                   | ONS REPO            | RTS WORKFLOWS                         |                                      | Search                               | ۹ 🕈                 |
| Hierarchy Views Dashboards Navigator              | Analysis Reports Actions           |                     |                                       |                                      |                                      |                     |
| 🚞 Select Model 🛛 🔒 Print 🛛 🛉 Bookmark             | 📥 Add to Basket 🛛 👼 Copy Link      | Cancel conf         | figuration 🛯 🖉 Save measure settings  | 📝 Edit 🗽 Series 📄 Period   🏪 E       | oport to Office 💿 Views 🖉 Sho        | w Designer          |
| Capital Bank 1.1                                  | Corporate Customers North Bran     | ch                  |                                       | Period:                              | Default Series: Default series View: | Default             |
| 🛅 All scorecards                                  | Name 🗢                             | Identifier 🗇        | Value settings 🗘                      | Graph layout template 🗘              | Period level 🗘                       |                     |
| Capital Bank                                      | Absence days                       | MEA406              | 📃 _02. Month Minimize ( SUM) - MA 🗸   | 💼 _Demo (Max, Min, Stab) (month) 🗸   | Month                                | <b>▼</b> €_         |
| A North Branch                                    | Assets under management            | MEA111 (            | 📋01. Month Maximize (AVG) - MAł 🗸     | 💼 _Demo (Max, Min, Stab) (month) 🗸   | Month 📃                              |                     |
| Corporate Customers North B                       | Complaints per Customer            | MEA204              | _02. Month Minimize (AVG) - MAN 🗸     | 💼 _Demo (Max, Min, Stab) (month) 🗸   | Month 📃                              | ▼ 🔁                 |
| Private Customers North Branch                    | Corporate Customers North Branch   | 👌 ТОР 🥡             | _Top element 🗸                        | 💼 _Demo (Max, Min, Stab) (Q) - Act 🗸 | 🔞 Quarter                            | ▼ 🔁                 |
| South Branch     KBI Tomolatos for Bostal Library | Customer                           | PER2                | _Top element 🗸                        | 💼 _Demo (Max, Min, Stab) (month) 🗸   | 🔞 Month                              | ▼ 🔁                 |
| Templates                                         | Equity capital                     | MEA116              | 📃 _01. Quarter Maximize (AVG) - M/ 🗸  | 👘 _Demo (Max, Min, Stab) (Q) - Act 🗸 | 🔞 Quarter                            | ▼ 🐔                 |
|                                                   | Financial                          | PER1                | _Top element 🗸                        | 💼 _Demo (Max, Min, Stab) (Q) - Act 🗸 | 🕅 Quarter                            | ▼ 🐔                 |
|                                                   | Handling time of lending decisions | MEA301              | 📃 _02. Month Minimize (AVG) - MAN 🗸   | 💼 _Demo (Max, Min, Stab) (month) 🗸   | 🔞 Month                              | ~ €                 |
|                                                   | Improvement suggestions            | MEA403              | 📃 _01. Month Maximize (AVG) - MAř 🗸   | 💼 _Demo (Max, Min, Stab) (month) 🗸   | 🔞 Month                              | ▼ 🕲                 |
|                                                   | Internal Processes                 | PER3                | _Top element 🗸                        | 💼 _Demo (Max, Min, Stab) (month) 🗸   | 🔞 Month                              | ~ €                 |
|                                                   | KPIs                               | MEA110              | _Top element 🗸                        | 💼 _Demo (Max, Min, Stab) (Q) - Act 🗸 | 🔞 Quarter                            | ~ €                 |
|                                                   | Learning & Growth                  | PER4                | _Top element 🗸                        | 💼 _Demo (Max, Min, Stab) (month) 🗸   | 🔞 Month                              | ▼ 🕲                 |
|                                                   | Net loan losses                    | MEA123              | 📃 _02. Quarter Minimize ( SUM) - M. 🗸 | 💼 _Demo (Max, Min, Stab) (Q) - Act 🗸 | 🔞 Quarter                            | ▼ 🕲                 |
|                                                   | Net revenue                        | MEA121              | 💄01. Quarter Maximize (SUM) - M. 🗸    | 💼 _Demo (Max, Min, Stab) (Q) - Act 🗸 | 🔞 Quarter                            | ~ €                 |
|                                                   | Number of Customers                | MEA203              | 💄01. Month Maximize (AVG) - MAř 🗸     | 💼 _Demo (Max, Min, Stab) (month) 🗸   | 🔞 Month                              | ~ €                 |
|                                                   | Number of help desk requests       | MEA302              | 📃 _02. Month Minimize (AVG) - MAN 🗸   | 💼 _Demo (Max, Min, Stab) (month) 🗸   | 🔞 Month                              | ~ €                 |
|                                                   | Operating profit                   | MEA124              | 💄01. Quarter Maximize (SUM) - M. 🗸    | 💼 _Demo (Max, Min, Stab) (Q) - Act 🗸 | 🔞 Quarter                            | ~ €                 |
|                                                   | Other expenses                     | MEA1221             | 📃 _02. Month Minimize ( SUM) - MA 🗸   | 💼 _Demo (Max, Min, Stab) (month) 🗸   | 🔞 Month                              | ~ €                 |
|                                                   | Personnel risks                    | RISK100             | 🖢 _Year Risk Minimize - CALCULATE 🗸   | 🔞 Risk Consolidated 🗸 🗸              | 👘 Year                               | ~ €                 |
|                                                   | Profit & loss                      | MEA120              | _Top element 🗸                        | 💼 _Demo (Max, Min, Stab) (Q) - Act 🗸 | 🔞 Quarter                            | ~ €                 |
|                                                   | Risk-adjusted profit               | MEA125              | 💧 _01. Quarter Maximize (SUM) - M, 🗸  | 💼 _Demo (Max, Min, Stab) (Q) - Act 🗸 | 🔞 Quarter                            | <b>▼</b> @ <b>▼</b> |
|                                                   | Results: 1 - 36 of 36              |                     |                                       |                                      |                                      |                     |
| < >                                               | Layout Templates All properties    | Values   Sub-elemen | nts Recent Actions                    |                                      |                                      |                     |

Tel. +358 290 001 150 Fax +358 290 001 151 www.qpr.com

Customer Care +358 290 001 155 customercare@qpr.com

Domicile Helsinki Business ID 0832693-7 VAT number FI08326937